2001年7月21日版

# メールサーバアドミニストレーション 操作マニュアル

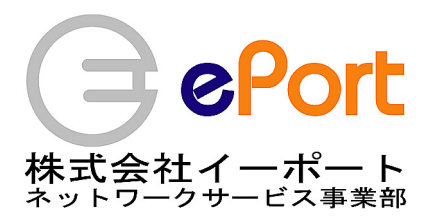

| Section 1: はじめに・・・・・・・・・・・・・・・・・・・・・・・・・・・・・・・・・・・・                                                                                                    | 2                 |
|----------------------------------------------------------------------------------------------------|-------------------|
| 1-1. 互換性について・・・・・・・・・・・・・・・・・・・・・・・・・・・・・・・・・・・・                                                                                                    | · 2               |
| 1-2. 著作権・・・・・・・・・・・・・・・・・・・・・・・・・・・・・・・・・・・・                                                                                                    | · 2               |
| 1-3. サポート・・・・・・・・・・・・・・・・・・・・・・・・・・・・・・・・・・・・                                                                                                    | 2                 |
| Section 2 : 操作方法・・・・・・・・・・・・・・・・・・・・・・・・・・・・・・・・・・・・                                                                                                    | 3                 |
| 2-1. ログインする・・・・・・・・・・・・・・・・・・・・・・・・・・・・・・・・・・・・                                                                                                    | , 3               |
| 2-2. 設定状況の確認・・・・・・・・・・・・・・・・・・・・・・・・・・                                                                                                    | • 7               |
| 2-2-1. 設定・・・・・・・・・・・・・・・・・・・・・・・・・・・・・・・・・・・・                                                                                                    | • 7               |
| 2-2-1-1.メールアドレスの設定変更・・・・・・・                                                                                                    | 7                 |
| 2-2-1-2.メールエイリアスの設定変更・・・・・・・                                                                                                    | 9                 |
| 2-2-1-3. ML(メーリングリスト)の設定変更・・・・1                                                                                                    | 1                 |
| 2-2-2 削除・・・・・・・・・・・・・・・・・・・・・・・・・・・・・・・・・・・・                                                                                                    | 11                |
| 2-3 メールアドレスの追加・・・・・・・・・・・・・・・・・・・・・・・・・・・・・・・・・・・・                                                                                                    | 12                |
|                                                                                                    | . <i>2</i><br>1 / |
| $2 = 4. \land \forall \forall \forall \forall \forall \forall \forall \forall \forall \forall \forall \forall \forall \forall \forall \forall \forall \forall $ | . 4               |
| 2-5. ML(メーリンクリスト)の追加・・・・・・・・・・・・・・・                                                                                                    | . 0               |
| Section 3 : 付録・・・・・・・・・・・・・・・・・・・・・・・・・・・・・・・・・・・                                                                                                    | 7                 |
| 3-1. 使用できる文字について・・・・・・・・・・・・・・・・・                                                                                                    | ι7                |
| 3-2. 用語説明・・・・・・・・・・・・・・・・・・・・・・・・・・・                                                                                                    | 8                 |
| メールサーバアドミニストレーション特有の用語・・・・・・・・1                                                                                                    | 8 1               |
| メールー般の用語・・・・・・・・・・・・・・・・・・・・・・・・・・・                                                                                                    | 19                |
| 一般用語・・・・・・・・・・・・・・・・・・・・・・・・・・・・・ 2                                                                                                    | 2 0               |

## Section 1: はじめに

イーポートメールサーバアドミニストレーションは、弊社で取得された、もしくはドメイ ンをお持ち込みになられたお客様を対象にメールサーバ代行を行う ePort Shared Server Service の管理用ウェブページとして、「メールサーバをより使いやすく簡単に」を目標に 設計されています。

ストレージの容量の範囲内であればいくつでもメールアドレスやメールエイリアスを作成 することができ、全てのメールサーバの設定をここで行うことができます。

このメールサーバアドミニストレーションは、ePort Mail Management Interface を使用してこのサービスを実現しており、まだまだ発展しています。

新機能の搭載は随時行って参りますので、お客様で新機能についてのご意見がありました らメール(support@ePort.ad.jp)にお寄せください。

#### 1-1. 互換性について

イーポートメールサーバアドミニストレーションは、以下のウェブブラウザのみに対応し ております。これ以外のウェブブラウザ(Netscape など)で使用すると画面が乱れたりす るなど、予期しない動作をすることがありますのでご注意ください。

Microsoft Internet Explorer バージョン5以上を推奨 ※これらの名称は各メーカーの商標または登録商標です。

## 1-2. 著作権

イーポートメールサーバアドミニストレーションの操作画面を始めとする関連する全ての 著作権は株式会社イーポートにあります。

また、このマニュアルと掲載されている画面についても同様の著作権があります。 このマニュアルや操作画面の転載、譲渡などは法律による許容を除き、一切お断りしてお ります。

#### 1-3. サポート

サポートは電子メール、FAX でお受け致しております。また、不具合などの報告もこちらでお受け致しております。

株式会社イーポート サポートセンター Mail:support@ePort.ad.jp FAX:03-5808-4841

# Section 2 : 操作方法

# 2-1. ログインする

「イーポートシェアードサーバサービス」を申し込むと、「お申し込み完了のお知らせ」を 手渡しもしくは、郵送にてお渡ししております。

ここに各サービスのご利用について「https://mailXXXX.ePort.ad.jp/」にアクセスするよう ご案内させていただいておりますので、まずこちらにアクセスしてください。

①. 図1の画面が出ます。(ここでは mail.eport.ad.jp となっておりますが、お客様によってここは異なります。)

ここはお客様の重要な情報を扱いますので、ベリサインセキュアサイトとなっております。 ここから先は全ての通信が暗号化されますので、安心してご利用ください。

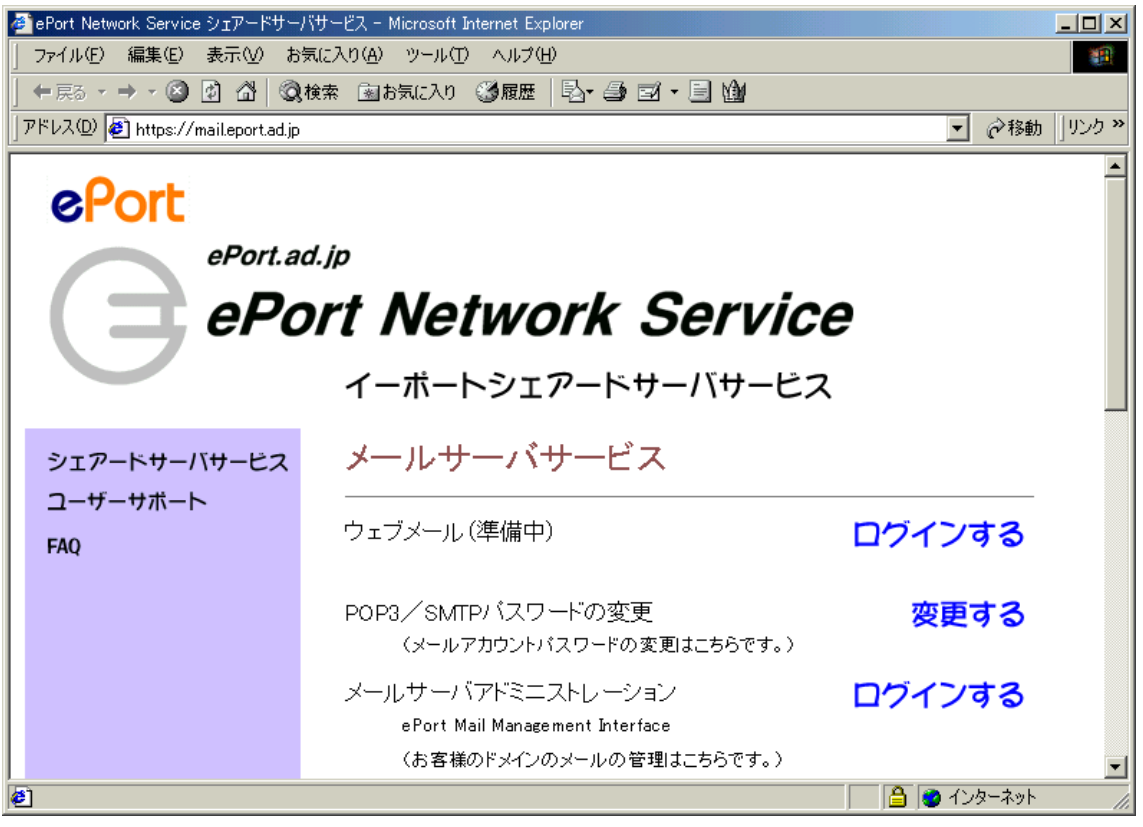

⊠ 1 : https://mailXXXX.ePort.ad.jp/

メールサーバアドミニストレーションの「ログインする」をクリックしてください。

②. 図2の画面がサブ画面として現れます。

| 🖉 ePort Mail Management Interface - Microsoft Internet Explorer 📃 🗖 🗙 |
|-----------------------------------------------------------------------|
| メールサーバアドミニストレーション                                                     |
| ePort Mail Management Interface                                       |
| <ul> <li>このページは契約されたお客様専用のページです。</li> </ul>                           |
| <ul> <li>契約されたお客様以外の利用(入力・認証を促す行為を含む)を固く禁じます。</li> </ul>              |
| <ul> <li>このページから先はcookie(クッキー)を利用しますので、設定をご確認ください。</li> </ul>         |
| ユーザー名:                                                                |
| パスワード:                                                                |
| ドメイン:                                                                 |
| ログイン 終了する                                                             |
| Copyright © 2000-2001 ePort corporation. All Rights Reserved.         |
|                                                                       |
|                                                                       |
|                                                                       |

図2:ログイン

「お申し込み完了のお知らせ」の各項目の情報を以下のように入力して「ログイン」ボタ ンを押してください。

> ユーザー名:「お申し込み完了のお知らせ」の「お客様番号」 パスワード:「お申し込み完了のお知らせ」の「パスワード」 ドメイン:「お申し込み完了のお知らせ」の「取得ドメイン」

ここから先はクッキーと JAVA Script を使用しています。インターネットエクスプローラ のセキュリティの設定は「中」以下になるように設定してください。「高」では動作しませ ん。

| ብンターネット オプション 🤶 🚬                                                                                                    |
|----------------------------------------------------------------------------------------------------|
| 全般 セキュリティ コンテンツ 接続   プログラム   詳細設定                                                                                       |
| Web コンテンツのゾーンを選択してセキュリティのレベルを設定する(Z)                                                                                    |
| ▲<br>インターネット イントラネット 信頼済みサイ 制限付きサイ<br>ト ↓ ↓                                                                             |
| インターネット<br>このゾーンには、ほかのゾーンに設定していないすべてのサイト(S)<br>Web サイトが含まれています。                                                         |
| このゾーンのセキュリティのレベル(L)<br>つまみを移動してこのゾーンのセキュリティのレベルを設定します。<br>- ー 中                                                         |
| - 安全な参照および機能です<br>安全でない可能性のあるコンテンツをダウンロードする前に警告します<br>- 未署名の Activeズ コントロールはダウンロードされません<br>- ほとんどのインターネット サイトに対しては、適切です |
|                                                                                                    |
| OK キャンセル 適用( <u>A</u> )                                                                                                 |

図3:インターネットオプション

③. ログインに成功すると、図4のように「HOME 設定状況の表示」が出ます。 設定状況の表示についての詳細は、「2-2.設定状況の表示」の項をご参照ください。

初めてお客様がログインした時、以下のアドレスが既に作成されています。(ここでは pc-device.com というドメインを使用していますが、ここはお客様の取得されたドメインと なりますので読み替えてください。)

halu@pc-device.com:「お申し込み完了のお知らせ」の「管理用メールアドレス」 %halu は架空のアカウントです。

root@pc-device.com : BA (Builtin Account 標準で作成されるエイリアス) postmaster@pc-device.com : BA (Builtin Account 標準で作成されるエイリアス) mailer-daemon@pc-device.com : BA (Builtin Account 標準で作成されるエイリアス) webmaster@pc-device.com : 標準で作成されるエイリアス

これらのメールアドレスは、メールサーバやウェブサーバを運用する上で重要な役割を果たします。例えば、宛先の存在しないメールは mailer-daemon が管理用メールアドレスに転送すると同時に差出人に宛先が不明であることを知らせ、ウェブページに関しての外部からの問い合わせは webmaster にメールが出されます。

これらのメールアドレスに対してメールが出された場合、全て管理用メールアドレスに転送されます。※各用語につきましては、巻末の用語説明をご参照ください。

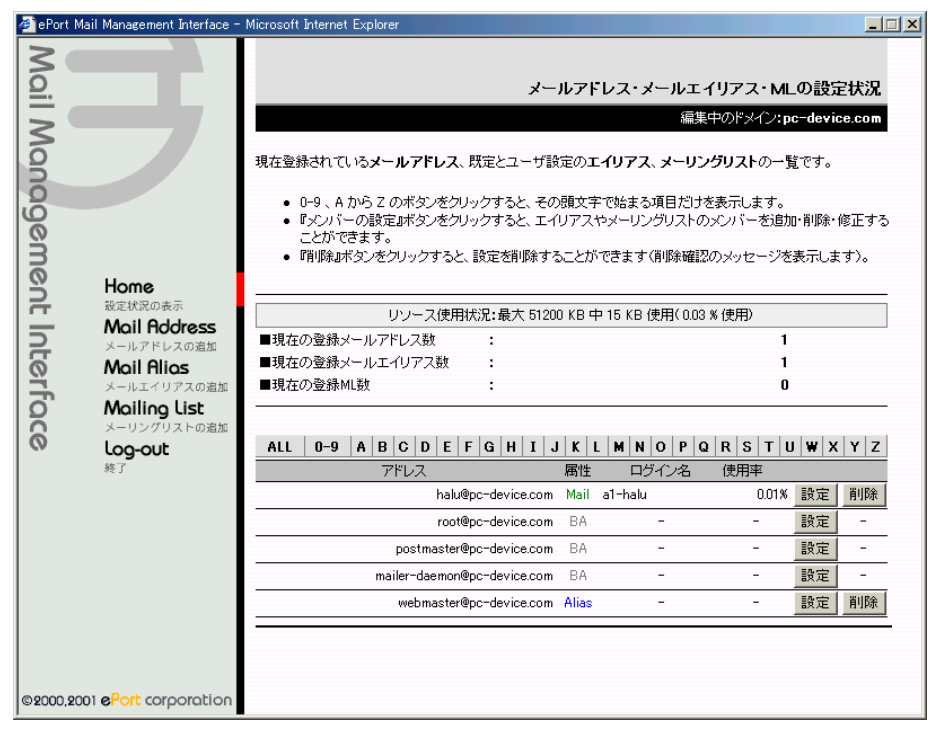

図4:ログイン成功

ログイン後、以下の点にご注意ください。

- ・ 終了するときは必ず「log-out 終了」をクリックしてください。窓右上の「×」 を押して終了させると、最低でも1時間前後ログインできなくなります。
- 編集中であっても30分で強制的にログアウト(終了)します。続けて編集する 場合はお手数ですが、再度ログイン作業を行ってください。
- 編集中はインターネットへの接続を切らないようにしてください。動作しなくなることがあります。
- 一度にログインできるのは1ユーザーだけです。ログイン中に同じアカウントを 使用して別のブラウザやマシンからログインすることはできません。

# 2-2. 設定状況の表示

ログイン直後、または「設定状況の表示」をクリックすると、図5の画面が出ます。 ここでは、メールアドレス・メールエイリアス・ML(メーリングリスト)の設定変更・削 除・メールボックスの使用状況の確認ができます。

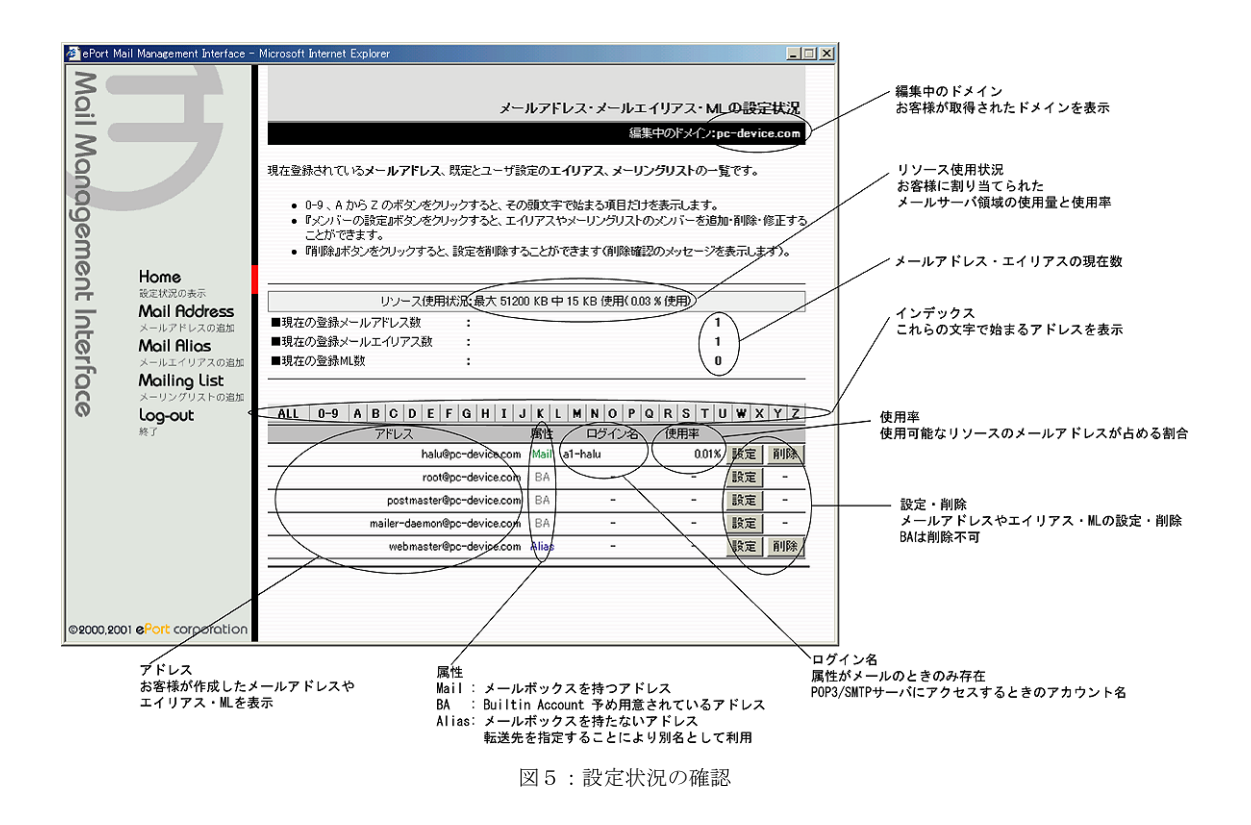

## 2-2-1. 設定

メールアドレス・メールエイリアス・ML(メーリングリスト)の設定を変更する場合は「設定ボタン」を押してください。

## 2-2-1-1.メールアドレスの設定変更

図6の画面になります。変更することのできる項目は「転送先アドレス」「パスワ ードの強制変更」の2項目です。

## メールアドレス

修正しようとしているメールアドレスです。

## ログイン名

メールアドレスの POP3/SMTP アカウント名です。

## 転送先アドレス

メールアドレスに送られてきたメールを転送することができます。必ず存在 するメールアドレスを設定してください。なお、自分自身となるメールアド レスを指定することはできません。

使用できる文字数は、アカウント部分(@より前の部分)は半角で30文字 まで、ドメイン部分(@より後の部分)は半角で40文字までです。 ※使用できる文字は巻末の「使用できる文字について」をご参照ください。

## 転送先アドレスを設定しない

ここにチェックが入っているとメールは転送されません。

## メールボックスに保存しない

転送が設定されているときにこのチェックボックスにチェックが入っ ていると転送だけを行ってメールボックスにメールは保存されません。

## パスワードの強制変更

POP3/SMTP アカウントのパスワードを管理者権限で強制変更することができます。両方のテキストボックスにパスワードを入れてください。

## 修正する

設定を変更したい各項目の修正が完了しましたら、このボタンを押してくだ さい。修正に成功すると以下のようにダイアログメッセージが出ます。

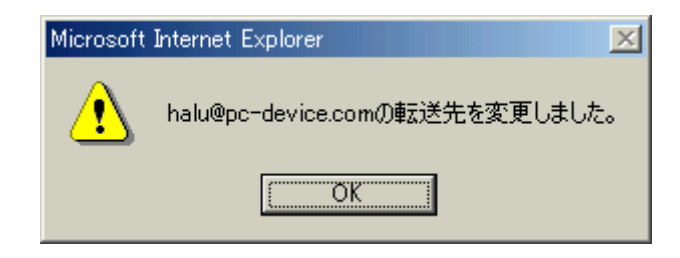

## 修正せずに戻る

修正をキャンセル(中止)したい場合はこのボタンを押してください。設定 の変更をせずに戻ります。

| ePort       | t Mail Management Interface -                  | Microsoft Internet Explorer                                                            |                                                                                                    | _ 🗆 🗙                                                                  |
|-------------|------------------------------------------------|----------------------------------------------------------------------------------------|----------------------------------------------------------------------------------------------------|------------------------------------------------------------------------|
| Mail Manage |                                                | <ul> <li>選択したメールアドレスに</li> <li>転送先を設定すると、メー)<br/>ます。</li> <li>修正が完了したら『修正す?</li> </ul> | <b>メールアドレス・メールエイリア</b><br>編集中のド<br>対する、 <b>転送先</b> の設定、解除ができます。<br>レアドレスにメールが届くと同時に、設定された転送<br>வポタンを、中止する場合には、『修正せずに戻る』 | <b>マー・MLの設定状況</b><br>メイン:pc-device.com<br>先へ届いたメールを転送し<br>ボタンをクリックします。 |
| ) mo        | Users                                          | リソース使                                                                                  | 用状況:最大 51200 KB 中 15 KB 使用( 0.03 % 使序                                                                                   | Ð                                                                      |
| Ĩ,          | <b>日の何を</b><br>設定状況の表示                         | ■現在の登録メールアドレス数                                                                         | :                                                                                                    | 1                                                                      |
| =           | Mail Address                                   | ■現在の登録メールエイリアス数                                                                        | :                                                                                                    | 1                                                                      |
| LC.         | メールアドレスの追加                                     | ■現在の登録ML数                                                                              | :                                                                                                    | 0                                                                      |
| erfo        | Mail Hilas<br>メールエイリアスの追加<br>Mailing List      | メールアドレス:                                                                               | halu@pc-device.com                                                                                                    |                                                                        |
|             | メーリングリストの追加                                    | ログインタ・                                                                                 | al-halu                                                                                                    |                                                                        |
|             | log-out                                        |                                                                                        |                                                                                                    |                                                                        |
|             | 77E J                                          | 転左元 パトレス:                                                                              | <ul> <li>✓ 転送先アドレスを設定しない</li> <li>@</li> <li>□ メールボックスに保存しない</li> </ul>                                                 |                                                                        |
|             |                                                | パスワードの強制変更:                                                                            | (確認)                                                                                                    |                                                                        |
|             |                                                |                                                                                        | 修正する 修正せずに戻る                                                                                                    |                                                                        |
| ©2000,      | 2001 <mark>e<sup>p</sup>ort</mark> corporation |                                                                                        |                                                                                                    |                                                                        |

図6:メールアドレスの設定変更

## 2-2-1-2.メールエイリアスの設定変更

図7の画面になります。変更することのできる項目は「エイリアスメンバーリスト」です。

## メールエイリアス

変更しようとしているメールエイリアスです。

#### エイリアスメンバーリスト

メンバーリストは、メールアドレスのみを記述することができます。複数の アドレスを指定する場合は改行もしくはスペース、カンマ『,』、セミコロン 『;』で区切ります。アドレスは100個前後で抑えるようにしてください。 メールエイリアスと同じドメインを持つメンバーを加える場合は「@」マー クより前のアカウント部分のみで記述することができます。 ※使用できる文字は巻末の「使用できる文字について」をご参照ください。

# 修正する

設定を変更したい項目の修正が完了しましたら、このボタンを押してください。 修正に成功すると以下のようにダイアログメッセージが出ます。

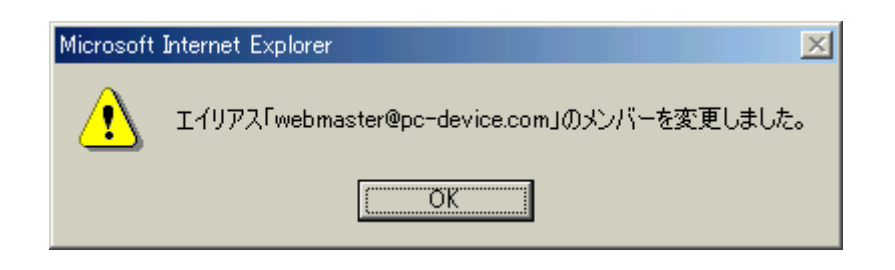

## 修正せずに戻る

修正をキャンセル(中止)したい場合はこのボタンを押してください。設定 の変更をせずに戻ります。

| 🧉 ePort N                                                                                                    | Mail Management Interface -                   | Microsoft Internet Explorer                                                                                                    |                                                                                                    |                                    |
|----------------------------------------------------------------------------------------------------|-----------------------------------------------|----------------------------------------------------------------------------------------------------|----------------------------------------------------------------------------------------------------|------------------------------------|
| Mail Manage                                                                                                    | F                                             | <ul> <li>選択したメールエイリアス</li> <li>メンバーリストは、改行もしく</li> <li>『pc-device.com』ご所属</li> </ul>                                                                                    | <b>メールアドレス・メールエイリアス・</b><br>編集中のドメイ<br>に対する、 <b>メンバー</b> の設定、解除ができます。<br>いはスペース、カンマ『』、セミコロン『』で区切ります。<br>するメンバーの場合は、pc-device.comの部分は入力イ | MLの設定状況<br>ン:pc-device.com<br>要です。 |
| l m                                                                                                    |                                               | リリース使用                                                                                                    | 目状況:最大 51200 KB 中 15 KB 使用( 0.03 % 使用)                                                                                                  |                                    |
| 0                                                                                                    | Home                                          | ■現在の登録メールアドレス数                                                                                                    | :                                                                                                    | 1                                  |
| 12                                                                                                    | 設定状況の表示                                       | ■現在の登録メールエイリアス数                                                                                                    | :                                                                                                    | 1                                  |
| 5                                                                                                    | Mail Address                                  | ■現在の登録ML数                                                                                                    | :                                                                                                    | 0                                  |
| 後定状況の表示<br>Moil Address<br>メールアドレスの追加<br>Moil Alios<br>メールエイリアスの追加<br>Moiling List<br>メーリングリストの追加<br>Log-out<br>終了 | メールエイリアス:<br>エイリアスメンバーリスト:                    | webmaster@pc-device.com<br>halu8pc-device.com;halu20pc-device.com<br>halu30pc-device.com<br>halu4<br>halu50todayis.net<br>halu6,halu70todayis.net halu8<br>修正する 修正せずに戻る | ×                                                                                                    |                                    |
| ©2000,20                                                                                                    | 001 <mark>e<sup>p</sup>ort</mark> corporation |                                                                                                    |                                                                                                    |                                    |

図7:メールエイリアスの設定変更

# 2-2-1-3. ML (メーリングリスト)の設定変更

オプションサービス

## 2-2-2. 削除

メールアドレス・メールエイリアス・ML (メーリングリスト)を削除することがで きます。削除が完了すると、メールアドレスの場合はメールボックスに残っている メール、メールエイリアスの場合はエイリアスメンバーリストや設定などが完全に 削除されますので、充分にご注意ください。

削除ボタンを押すと、以下のように削除の確認が出ます。

| Micro | osoft        | Internet Explorer                     |
|-------|--------------|---------------------------------------|
|       | $\mathbf{Q}$ | 「halu@pc-device.com」を本当に削除してもよろしいですか? |
|       |              | OK キャンセル                              |

「キャンセル」を押すと削除を中止します。

「OK」を押すと削除されて以下のように出ます。

| Microsoft | Internet Explorer                   |
|-----------|-------------------------------------|
| ⚠         | メールアドレス「halu@pc-device.com」を削除しました。 |
|           | OK.                                 |

「OK」を押して終了です。

## 2-3. メールアドレスの追加

メールアドレスは、メールクライアント(アウトルックなど)を使 用してメールの送受信を行いたい場合に作成します。メールの送受 信の為にメールアドレスはメールボックスを持っています。送られ てきたメールはメールクライアントに読み込むまでの間、一時的に このメールボックスに保存されます。

| Home         |
|--------------|
| 設定状況の表示      |
| Mail Address |
| メールアドレスの追加   |
| Mail Alias   |
| メールエイリアスの追加  |
| Mailing List |
| メーリングリストの追加  |
| log-out      |
| 終了           |

メールアドレスを作成するときは、「Mail Address メールアドレス の追加」をクリックしてください。 図8のように出ます。

図8:メールアドレスの追加

## メールアドレス(必須設定)

メールボックスを持つアドレスを作成します。 テキストボックスにご希望のアドレスを設定してください。 使用できる文字数は、半角で3文字以上13文字以下です。 ※使用できる文字は巻末の「使用できる文字について」をご参照ください。

#### POP3/SMTP パスワード(必須設定)

作成しようとしているメールアドレスのメールボックスにアクセスし読み書きする ためのパスワードを設定してください。 入力すると、「\*」印で表示されます。確認のため、下段にも同じパスワードを入力 してください。

#### 転送先アドレス(任意設定)

メールボックスに保存しつつ、別のメールアドレスに回送する場合はここにメール アドレスを設定してください。自分自身のメールアドレスを設定することはできま せん。

使用できる文字数は、アカウント部分(@より前の部分)は半角で30文字まで、 ドメイン部分(@より後の部分)は半角で40文字までです。

## メールボックスに保存しない(任意設定)

転送先にメールを回送するときにメールボックスに保存したくないときにチ ェックを入れてください。

## メールアドレスの追加

全ての設定が完了しましたら、このボタンを押してください。 確認を求められますので、追加する場合は「OK」を、キャンセルする場合は「キャ ンセル」を押してください。

| Microsoft 3 | Internet Explorer |            |       |        | ×   |
|-------------|-------------------|------------|-------|--------|-----|
| ?           | メールアドレス「test@pc   | -device.co | omJを作 | を成しますが | ))? |
|             | OK I              | キャン        | セル    |        |     |

メールアドレスの追加に成功すると以下のようにダイアログメッセージが出ます。

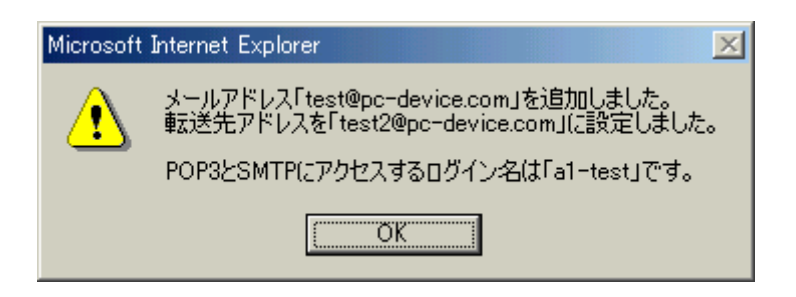

ここに POP3/SMTP にアクセスするためのログイン名 (アカウント) が出ますので、 控えを取るようにしてください。(「設定状況の確認」でもログイン名を確認するこ とができます。)

## 2-4. メールエイリアスの追加

メールエイリアスは、メールアドレスの別のアドレスという表現を Home 設定状況の表示 することができます。 Mail Address 通常メールエイリアスは1つ以上のメールアドレスのリストを持 メールアドレスの追加 ち、メールエイリアスにメールが出されるとそのリストに一斉に転 Mail Alias メールエイリアスの追加 送します。いちいちメールを複数のメールアドレスに出すより、一 Mailing List つのメールエイリアスに送れば便利に使用することができます。 メーリングリストの追加 また、本当のメールアドレスを隠蔽して、別のメールアドレスを使 log-out 終了 用したいときにも利用できます。

メールエイリアスはメールアドレスと違ってメールボックスを持っていませんので、 POP3/SMTP アカウントやパスワードは存在しません。

メールエイリアスを作成するときは、「Mail Alias メールエイリアスの追加」をクリックしてください。

図9のように出ます。

| 🚈 ePort Mail Management Interface                                                                                                    | - Microsoft Internet Explorer                                                                                                    |                                              |
|----------------------------------------------------------------------------------------------------|----------------------------------------------------------------------------------------------------|----------------------------------------------|
| Home<br>設立状況の表示<br>Moil Rddress<br>メールエイリアスの遺版<br>Moil Rilos<br>メールエイリアスの遺版<br>Moil Rilos<br>メールエイリアスの遺版<br>Moil Rilos<br>メールエイリアスの遺版<br>Moil Ing List<br>メーリングリストの遺血<br>取り | メールエイリアスの追加<br>揺集中のドメイン:pc=device.com<br>メールエイリアスとは、受信したメールを、指定されたエイリアスシンパーに転送する特殊なメールアドレスです。<br>メールエイリアスを新規に追加するはは、『メールエイリアスの追加はポシッルアドレスで、『エイリアスメンパー』に転<br>送先メールアドレスを設定し、『メールエイリアスの追加はポシッを押して下さい。<br>=現在の登録メールエイリアス<br>の読先となるメールアドレス<br>「アドリス」<br>エイリアスンパーリスト:<br>電話先となるメールアドレス<br>「アドリス」<br>エイリアスンパーリスト:<br>「マドナス」<br>「アドリス」<br>「アドリス」<br>エイリアス」<br>「アドリス」<br>「アドリス」<br>エイリアス」<br>「アドリス」<br>「アドリス」」<br>「アドリス」<br>「アドリス」」<br>「アドリス」<br>「アドリス」」<br>「アドリス」」<br>「アドリス」」<br>「アドリス」」<br>「アドリス」」<br>「アドリス」」<br>「アドリス」」<br>「アドリス」」<br>「アドリス」」<br>「アドリス」」<br>「アトリス」」<br>「アドリス」」<br>「アドリス」」<br>「アドリス」」<br>「アトリス」」<br>「アドリス」」<br>「アトリス」」<br>「アトリス」」<br>「アトリス」」<br>「アトリス」」<br>「アトリス」」<br>「アトリス」」<br>「アトリス」」<br>「アトリス」」<br>「アトリス」」<br>「アトリス」」<br>「アトリス」」<br>「アトリス」」<br>「アトリス」」<br>「アトリス」」<br>「アトリス」」<br>「アトリス」」<br>「アトリス」」<br>「アトリス」」<br>「アトリス」」<br>「アトリス」」<br>「アトリス」」<br>「アトリス」」<br>「アトリス」」<br>「アトリュー」<br>「アトリス」」<br>「アトリス」<br>「アトリス」<br>「アトリス」<br>「アトリス」<br>「アトリス」<br>「アトリス」<br>「アトリス」<br>「アトリス」」<br>「アトリス」<br>「アトリス」<br>「アトリュー」<br>「アー」<br>「アー」<br>「アー」<br>「アー」<br>「アー」<br>「アー」<br>「アー」<br>「アー」<br>「アー」<br>「アー」<br>「アー」<br>「アー」<br>「アー」<br>「アー」<br>「」 | 作成したいメールエイリアス<br>エイリアスメンバーリスト<br>メールエイリアスの追加 |
| ©2000,2001 @Port corporation                                                                                                    |                                                                                                    |                                              |

図9:メールエイリアスの追加

#### メールエイリアス(必須設定)

メールエイリアスの名前を設定してください。 使用できる文字数は、半角で2文字以上24文字以下です。 ※使用できる文字は巻末の「使用できる文字について」をご参照ください。

## エイリアスメンバーリスト (必須設定)

メンバーリストは、メールアドレスのみを記述することができます。複数のアドレ スを指定する場合は改行もしくはスペース、カンマ『,』、セミコロン『;』で区切り ます。アドレスは100個前後で抑えるようにしてください。メールエイリアスと 同じドメインを持つメンバーを加える場合は「@」マークより前のアカウント部分 のみで記述することができます。

※使用できる文字は巻末の「使用できる文字について」をご参照ください。

## メールエイリアスの追加

全ての設定が完了しましたら、このボタンを押してください。 確認を求められますので、追加する場合は「OK」を、キャンセルする場合は「キャ ンセル」を押してください。

| Microsoft | Internet Explorer |             |        |      | ×   |
|-----------|-------------------|-------------|--------|------|-----|
| ?         | メールエイリアス「test3@p  | oc-device.c | :omJをf | 乍成しま | すか? |
|           | <u>OK</u>         | キャンセ        | 216    |      |     |

メールエイリアスの追加に成功すると以下のようにダイアログメッセージが出ます。

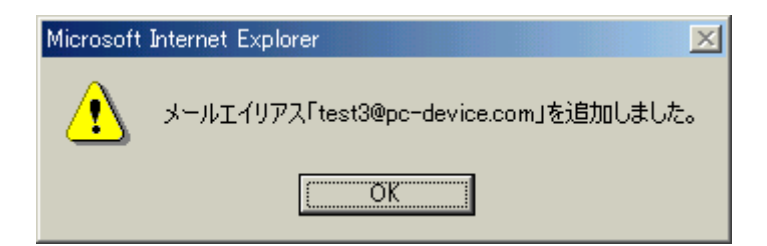

以上でメーリングリストが追加されます。

# 2-5. ML (メーリングリスト)の追加

メーリングリストはオプションです。詳細は ePort までお問い合わ せください。

このメーリングリストは一般的な ML と違い、外部から希望する参加者を受け入れるタイプのものではなく、管理者がリストを直接管理するものです。そのため、簡易メーリングリストということもできます。

Home 設定状況の表示 Moil Address メールアドレスの追加 Moil Alias メールエイリアスの追加 Moiling List メーリングリストの追加 Log-out 終了

しかし、ナンバリングや投稿制限など、メーリングリストに必要に なる最低限の機能は提供されています。

| 🚈 ePort Mail Management Interface -                                                                                        | Microsoft Internet Explorer                                                                                                    |
|----------------------------------------------------------------------------------------------------|----------------------------------------------------------------------------------------------------|
| ePort Mail Management Interface -                                                                                          | Microsoft Internet Explorer  メーリングリストの追加  編集中のドメイン:pc=device.com  メーリングリストとは、受信したメールを、指定されたメンバーニ転送する特殊なメールアドレスです。エイリアス と違い、ナンバリングや差出人の限定など、高度な設定ができます。 メーリングリストを新規に追加するには、『アドレス』にメールアドレスを、『メンバー』に転送先メールアドレスを設 定し、必要に応じてオブションを設定して、『メーリングリストの追加』ボタンを押して下さい。 ■現在の登録メーリングリスト数:0 |
| Home<br>設定状況の表示<br>Moil Address<br>メールアドレスの道加<br>Moil Alios<br>メールエイリアスの道加<br>Moiling List<br>スーリングリストの道加<br>Log-out<br>終了 | アドレス:       @pc-device.com         (送信先となるメールアドレス)       @pc-device.com         (転送先となるメールアドレス)       17ドレスごとは、         20分子を行きたはカンマ記号,で       区切って入力して下さい         同一ドメインのアドレスの場合は       アカウント名だけでも認識します                                                                     |
|                                                                                                    | メー <b>リングリスト管理者:</b><br>(管理者のメールアドレス) 必ず選択してください. ▼ @pc-device.com                                                                                                    |
|                                                                                                    | オブション: Reply to:の宛先 差出人 ▼<br>(必要に応じて設定してください)                                                                                                    |
| ©2000,2001 6Port corporation                                                                                               |                                                                                                    |

図10:メーリングリストの追加

Section 3: 付録

# 3-1. 使用できる文字について

メールサーバアドミニストレーションのメール部分のコアである Mail Management Interface は現在2バイトコード文字(いわゆる日本語)を使用したドメインに対応していません。そのため、設定できる文字はインターネットに於けるメール関連のRFC に準拠することになります。

## メールアドレス・メールエイリアス・エイリアスリスト・転送先で使用できる文字

AからZまでの半角アルファベット (大文字と小文字の区別はありません)

0から9までの半角数字

「- (半角ハイフン)」、「. (半角ピリオド)」、「\_ (半角アンダースコア)」

## ドメインで使用できる文字

AからZまでの半角アルファベット(大文字と小文字の区別はありません)

0から9までの半角数字

「- (半角ハイフン)」(ただし、ドメインの先頭と末尾に使用することはできません)

それぞれに使用できる文字以外の文字(2バイトコード文字や特殊文字)は使用しないで ください。

なお、メール関連の RFC などを見ていただくとわかりますが、メールサーバアドミニスト レーションでは使用できないが、RFC では用途を特定した特殊文字というものが存在しま す。(例えば「%」など)これらの特殊文字は通常の運用ではあまり使われないため、Mail Management Interface ではサポートされていません。

## 3-2. 用語説明

このマニュアルに出た用語を簡単に説明してあります。用語についてより詳しくお知りに なりたい方は市販の解説書などをご覧ください。(弊社では解説書の推薦はいたしておりま せん。)

#### メールサーバアドミニストレーション特有の用語

#### ePort.ad.jp

株式会社イーポートは JPNIC (日本ネットワークインフォメーションセンタ ー)の正会員 (No.478) です。そのため、一般企業が使用する co.jp ではなく、 ad.jp を使用しています。なお、株式会社イーポートは JPRS (日本レジスト リサービス)の指定事業者でもあります。

#### BA (Builtin Account)

メールサーバアドミニストレーションをお申し込みいただくと、最初に必要 最低限のメールアドレスが設定されています。

このメールアドレスは実際にはメールエイリアスになっていて、お申し込み 時にお客様が希望された管理用メールアドレスに全て転送するようになって います。

BAは設定数にはカウントされず、また、削除することはできません。

#### mailer-daemon

ー般にはメールサーバを動作させているプログラムの持ち主です。仮想的な 名前ですので、実際には存在しません。 宛先不明のメールの処理をするときに使われたり、メールサーバの動作に異 常があるとこの名前でメールが出されます。

#### postmaster

メールサーバの最高責任者といったところです。実際にはお客様のドメイン を使用したメールの管理者ということになりますのでお客様自身のことを指 しています。

#### webmaster

ウェブサーバの最高責任者です。位置付けは postmaster と変わりません。

 $\mathbf{root}$ 

本来は UNIX のアカウントで、最高の権限を持つアカウントです。通常この 名前でメールを出したり受け取ったりすることはありませんが、この名前に 対してメールを出すシステムなどもありますので、これは受け取りの口だけ を提供しているとお考えください。

#### halu

このマニュアル中では例として出ているアカウントで、たいした意味はあり ませんが、実際にはこのシステムを開発した人が昔使用していたアカウント です。スパムメール送らないでね。

#### pc-device.com

このマニュアル中では例として出ているドメインで、たいした意味はありま せんが、実際には halu が所有しているドメインです。 いいドメインなので、誰か買ってくれないかと思っている今日この頃です。

#### メール一般の用語

#### POP3/SMTP

メールクライアント(アウトルックなど)を使用してメールサーバからメー ルの読み書き(送受信)をするときに使用するプロトコル(データのやり取 りの取り決め)です。

#### メールアドレス

一般には「XXXX@pc-device.com」という形がよく知られていますが、ここではメールボックスを持つメールアドレスのことを指しています。

#### メールエイリアス

メールアドレスの別名というのが本当の意味です。 表記上は「XXXX@pc-device.com」となるため、メールアドレスとなんら変 わるところはないのですが、メールサーバ内ではメールボックスを持たない メールアドレスとして扱います。メールエイリアス内には転送先のリスト(エ イリアスメンバーリスト)のみが保持されています。

#### ML(メーリングリスト)

メールエイリアスと機能的には同様なのですが、さらに高機能化したのが ML です。例えば、表題(Subject)にナンバリングを自動的に付加したり、投稿 者を限定したりすることができます。 ただ、一般に良く知られている新規に ML を購読したいときにメールを送る と自動的にメンバーに加えるといった機能は備わっていませんので、簡易メ ーリングリストということができます。

メールサーバアドミニストレーションではオプション扱いになっています。

#### メールボックス

メールボックスは、メールサーバ内に存在し、送られてきたメールを一時的 に保存する場所です。メールアドレスごとに作成され、メールクライアント に読み込まれるまで保持し、読まれるとメールボックス内からは削除されま す。

なお、メールクライアントで「サーバにメールを保存する」オプションのあ るものは、メールサーバ内にメールを保持することができますが、あまり溜 めすぎるとお客様に割り当てられた容量を一杯にすることがあり、新しいメ ールが送られてきても受け取れないということが起きますのでご注意くださ い。

#### 一般用語

#### ベリサインセキュアサイト

ベリサイン社は、ウェブサーバの証明書などインターネット上で不可欠とな る暗号化や出自証明を行っている会社です。

ベリサインセキュアサイトとは、このウェブサーバ証明書を発行してもらっ て運用しているサイトのことで、暗号化と出所の確かさにより高い安全性を 保っています。

#### クッキー

クッキーとは、ウェブサーバにアクセスしたときに、アクセスした側のロー カルディスクにデータファイルを書き込みます。これがクッキーです。

クッキーはアクセスしたウェブページを認識したり、ユーザーの認識などに 使われています。

クッキーは、ウェブサーバとアクセスした側のウェブブラウザ(IE など)と の間でのみ使用され、自分とまったく関係のないウェブサーバ(例えばドメ インが違うなど)が書き込んだクッキーを読むことはできません。

クッキーはウェブブラウザを設定することにより、拒否することができます が、メールサーバアドミニストレーションではクッキーが必須となります。 お客様を認識するためにのみ使用していますので、安心してクッキーを有効 にしてください。

# ドメイン

広義では1つの集合を単位とする言葉で、インターネットやネットワークの 世界ではいろいろな意味で使用されます。

ここでは、ウェブサーバやメールサーバに使用されるドメイン(このマニュ アルでは pc-device.com を使用して解説しています)を指します。